## **GUÍA RÁPIDA SUSCRIPCIÓN DE CONVENIOS – ROL OFICINA DE CONVENIOS**

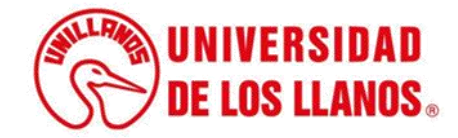

## GUÍA RÁPIDA

## **SUSCRIPCIÓN DE CONVENIOS – ROL OFICINA DE CONVENIOS**

Esta guía le brindará información detallada sobre los pasos que debe seguir el rol de la oficina de convenios para llevar a cabo la suscripción de los convenios una vez que la minuta ha sido aprobada.

## **Requerimientos t**écnicos:

- Equipo de cómputo o dispositivo móvil.
- Conexión a internet.

**Nota:** Cualquier inquietud relacionada, favor dirigirla al correo electrónico <u>sistemas@unillanos.edu.co</u>.

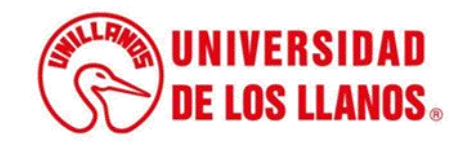

|                       | →C 🗞 https://www.unillanos.edu.co/ |                                                 |
|-----------------------|------------------------------------|-------------------------------------------------|
|                       |                                    |                                                 |
|                       |                                    |                                                 |
|                       |                                    |                                                 |
|                       |                                    |                                                 |
|                       |                                    |                                                 |
|                       |                                    |                                                 |
|                       |                                    |                                                 |
|                       |                                    |                                                 |
|                       |                                    |                                                 |
|                       |                                    |                                                 |
|                       |                                    | Buscar con Google Me siento con suerte          |
|                       |                                    | Ofrecido por Google en: Español (Latinoamérica) |
|                       |                                    |                                                 |
|                       |                                    |                                                 |
|                       |                                    |                                                 |
|                       |                                    |                                                 |
|                       |                                    |                                                 |
|                       |                                    |                                                 |
| Ingrese al siguiente  | enlace:                            |                                                 |
| https://www.unillanos | .edu.co/                           |                                                 |
|                       |                                    |                                                 |
|                       |                                    |                                                 |
|                       |                                    |                                                 |
|                       |                                    |                                                 |
|                       |                                    |                                                 |
|                       |                                    |                                                 |
|                       |                                    | (String UNIVERSIDAD                             |
|                       |                                    | <b>DE LOS LLANOS</b>                            |
|                       |                                    |                                                 |

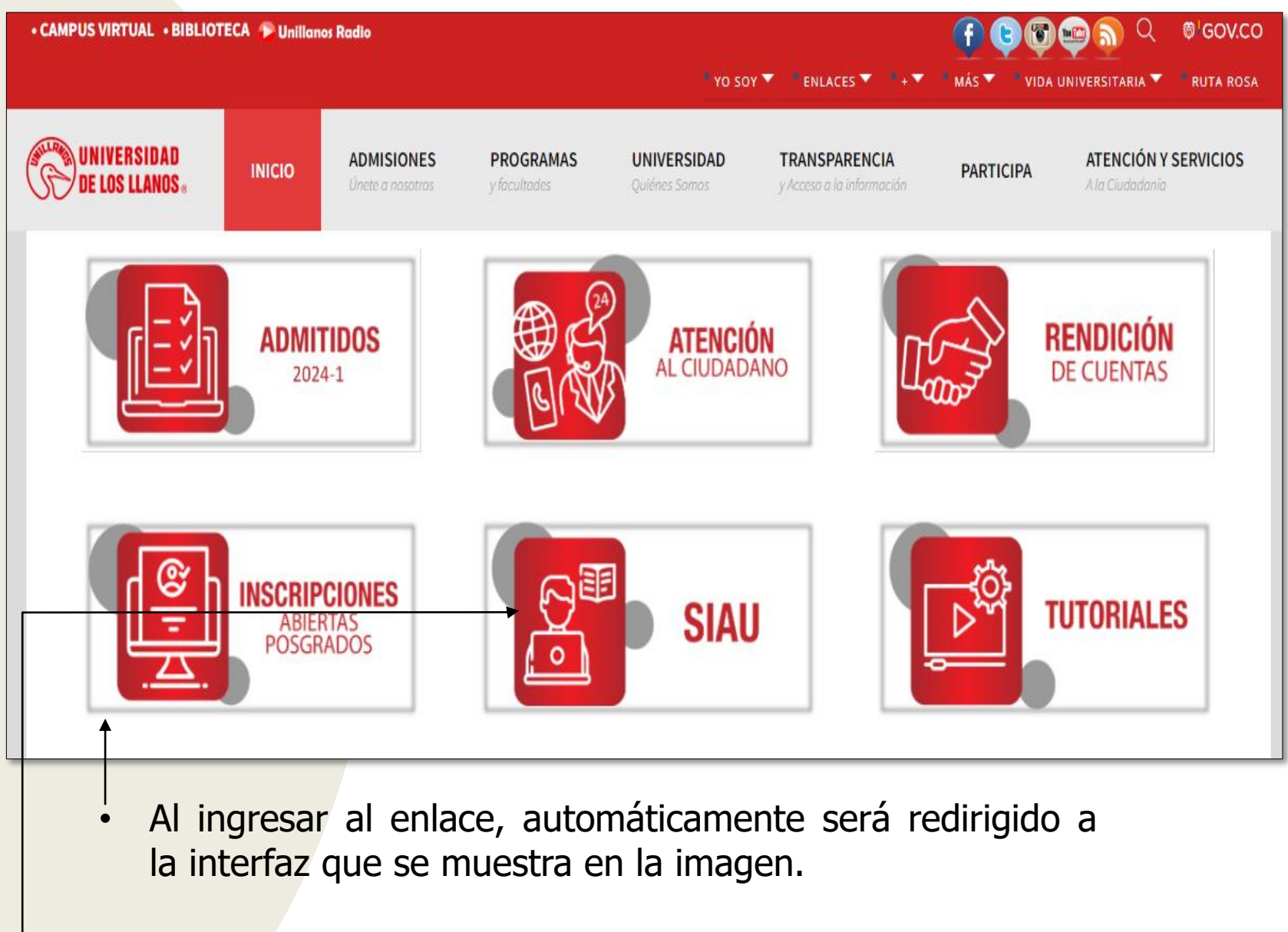

Seleccionar la opción SIAU.

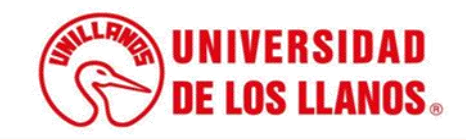

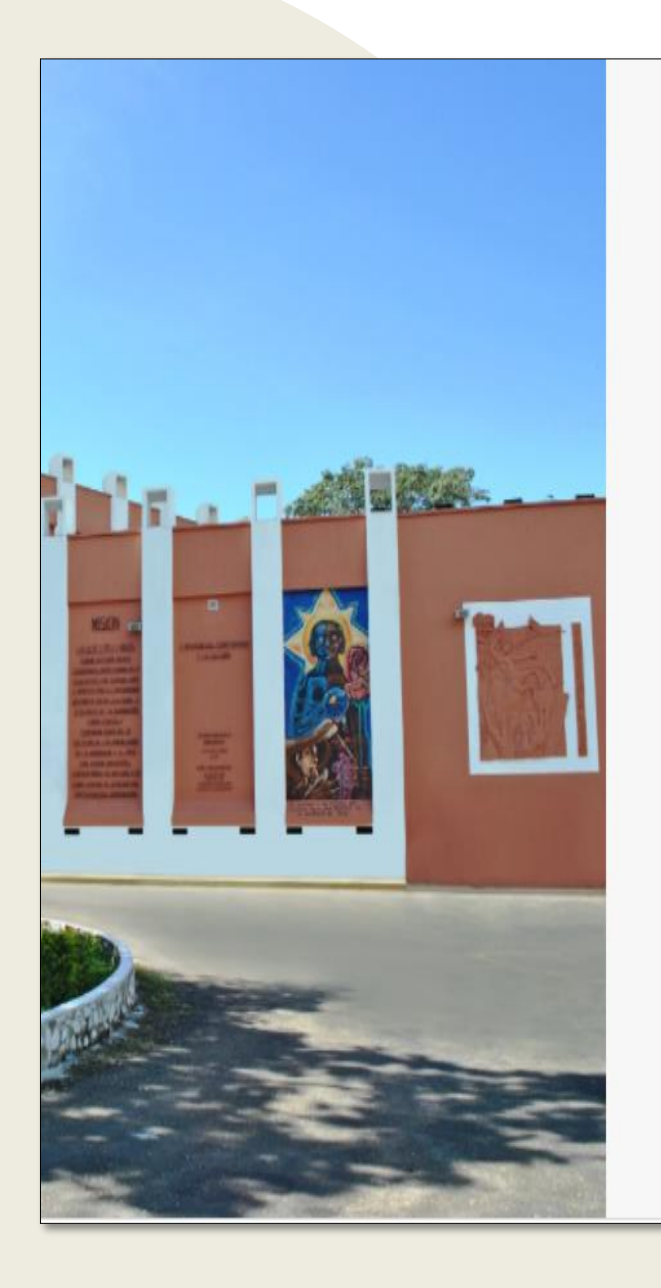

|                                                               | • |
|---------------------------------------------------------------|---|
|                                                               |   |
|                                                               |   |
| -                                                             |   |
|                                                               |   |
| /S TALUNIVERSIDAD                                             |   |
|                                                               |   |
| LAND DE LOS LLANDS                                            |   |
|                                                               |   |
|                                                               |   |
| 0.000                                                         |   |
| 🍟 SIAU                                                        |   |
|                                                               |   |
|                                                               |   |
| Levario                                                       |   |
| -                                                             |   |
| Contrasena                                                    |   |
|                                                               |   |
| Iniciar Sesión Recuperar contraseña                           |   |
|                                                               |   |
| Olvido su usuario?                                            |   |
| Consultelo aquí                                               |   |
|                                                               |   |
|                                                               |   |
| ©2018 Todos los derechos reservados Universidad de los Llanos |   |
|                                                               |   |

Al ingresar al enlace, automáticamente será redirigido a la interfaz que se muestra en la imagen, donde debe ingresar los datos correspondientes.

Usuario: Es el mismo del correo pero sin el @unillanos.edu.co.

Contraseña.

Una vez ingrese los datos, haga clic en iniciar sesión.

**Nota 1:** En caso de no recordar la contraseña, haga clic en: recuperar contraseña.

**Nota 2:** En caso de no recordar el usuario, haga clic en: consúltelo aquí.

Si el usuario no se encuentra registrado, es necesario enviar la solicitud de creación al siguiente correo electrónico: sistemas@unillanos.edu.co

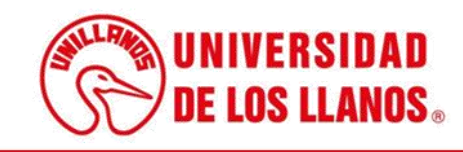

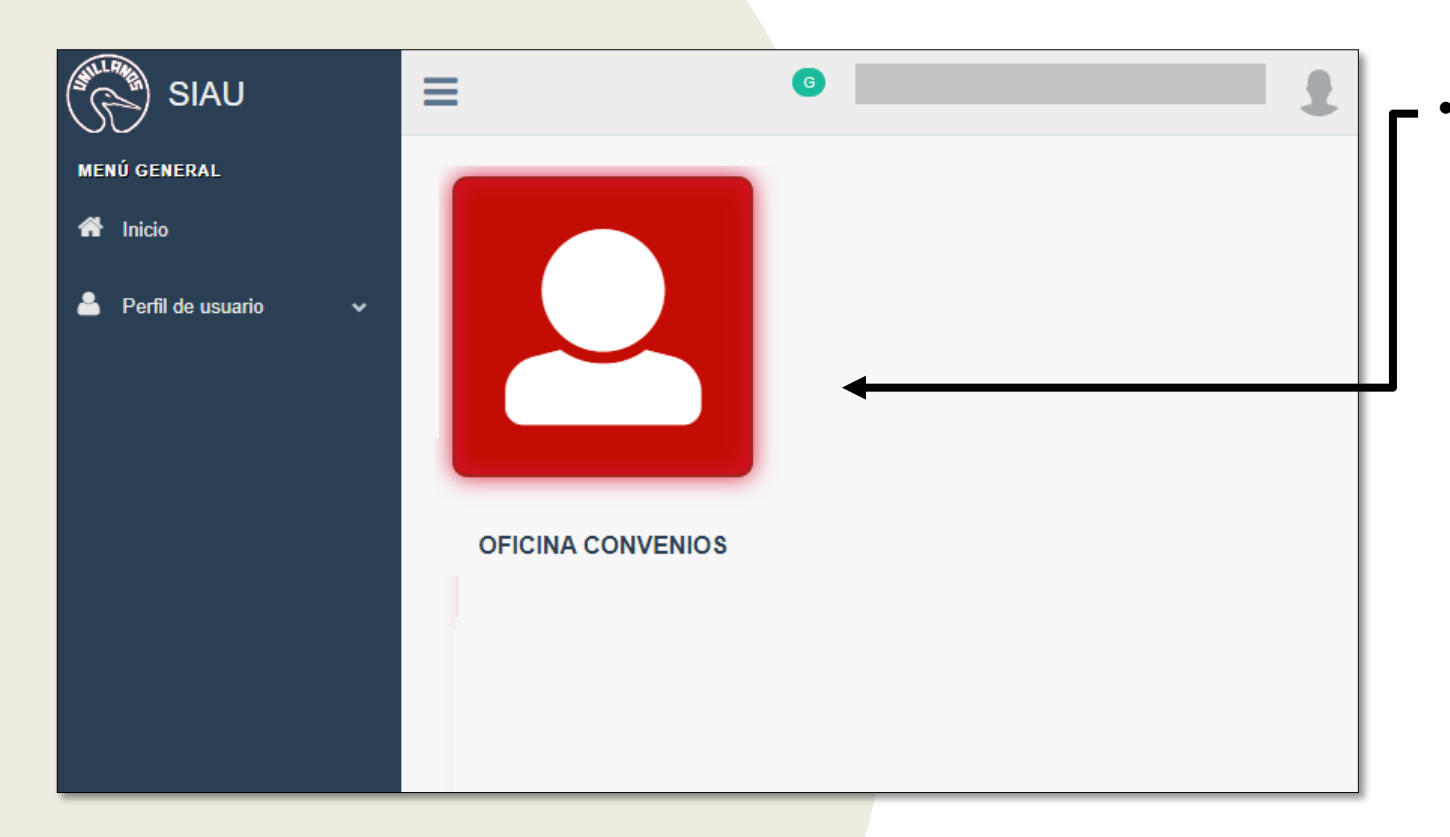

Después de ingresar las credenciales adecuadas, será automáticamente redirigido a la interfaz que se presenta en la imagen. En esta pantalla, haga clic en el rol denominado "Oficina Convenios".

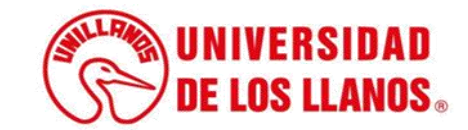

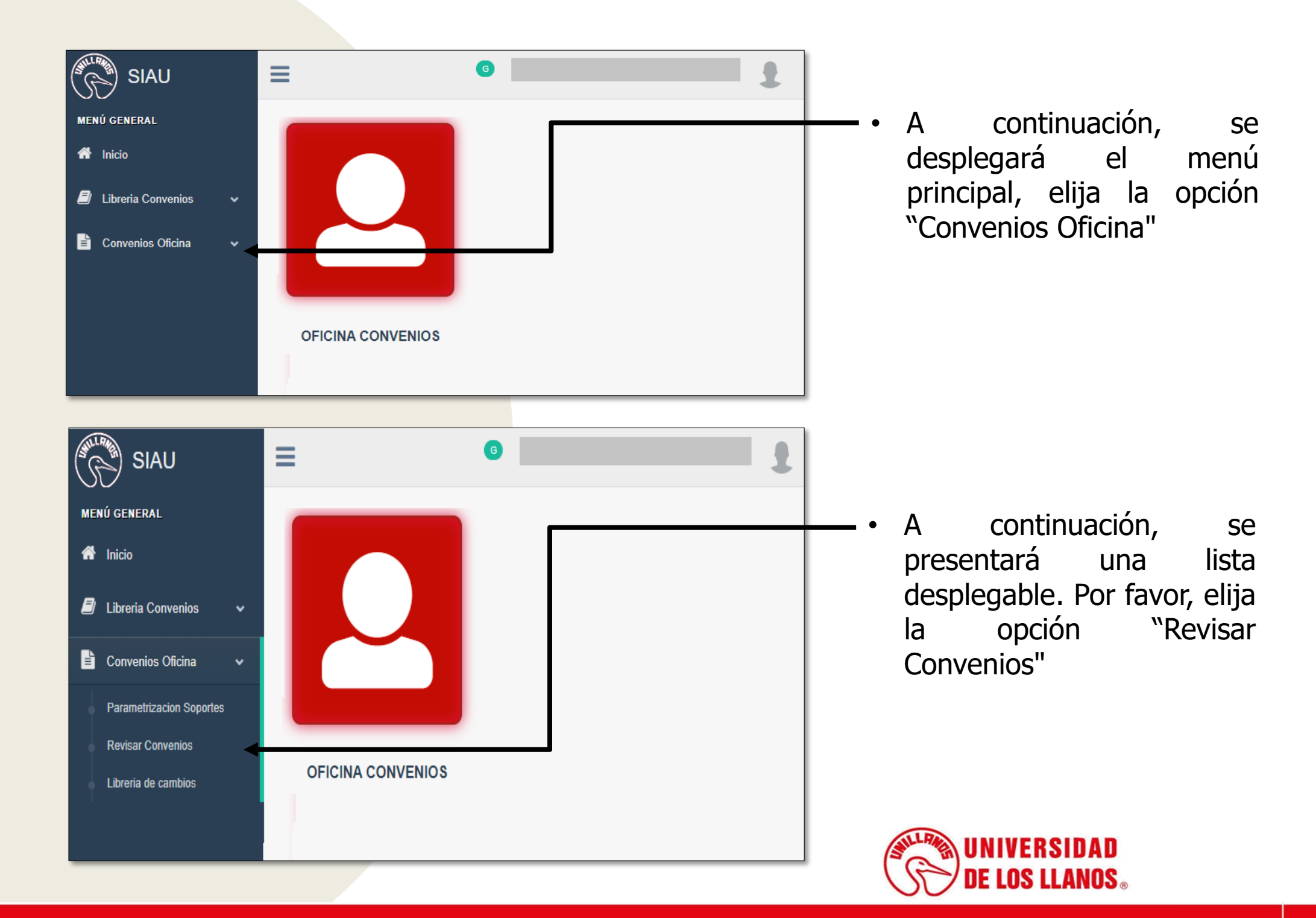

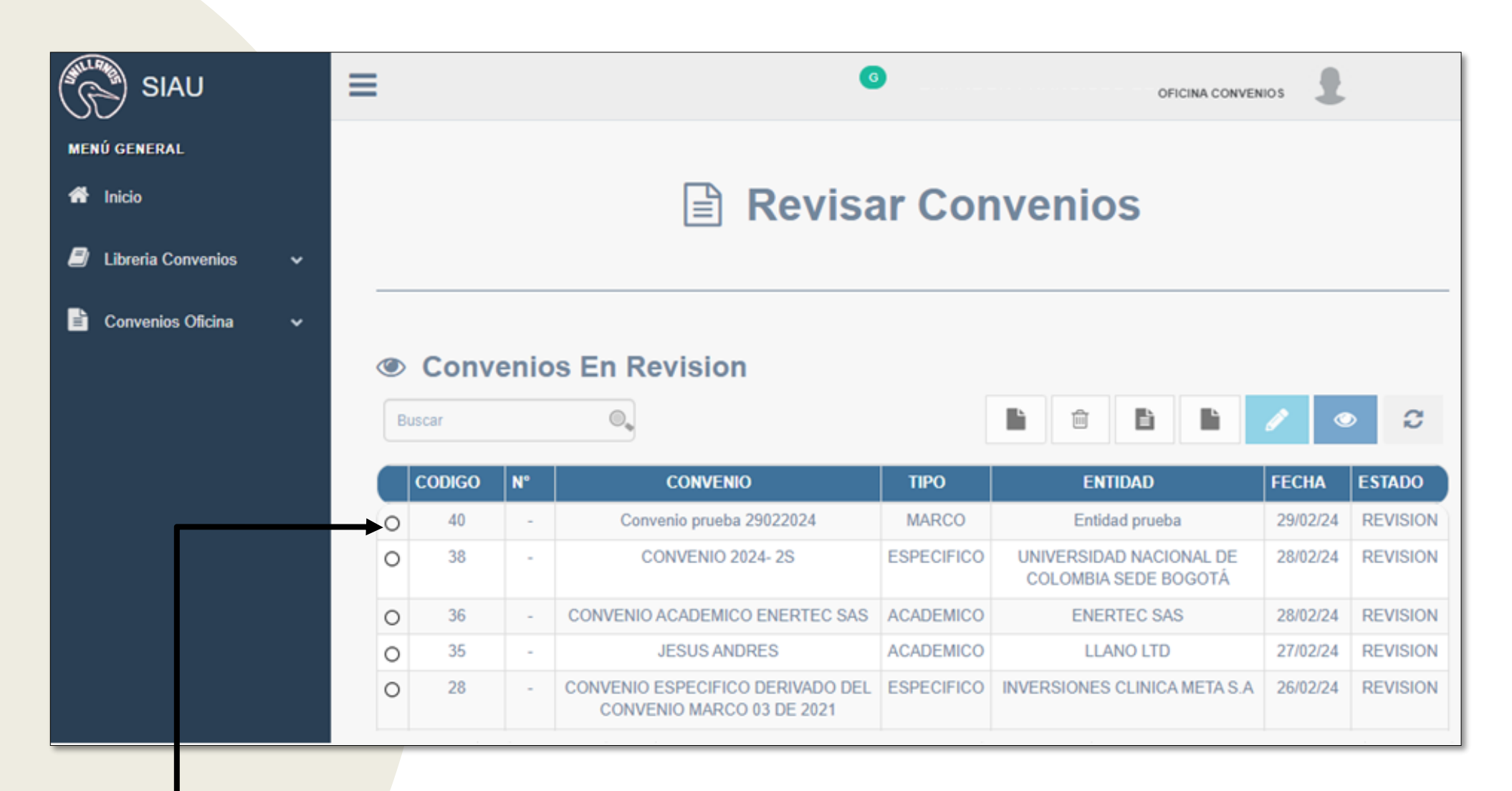

 En esta pantalla, podrá visualizar el listado de convenios que se encuentran en revisión. Seleccione el convenio específico que desea suscribir.

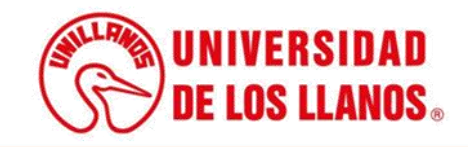

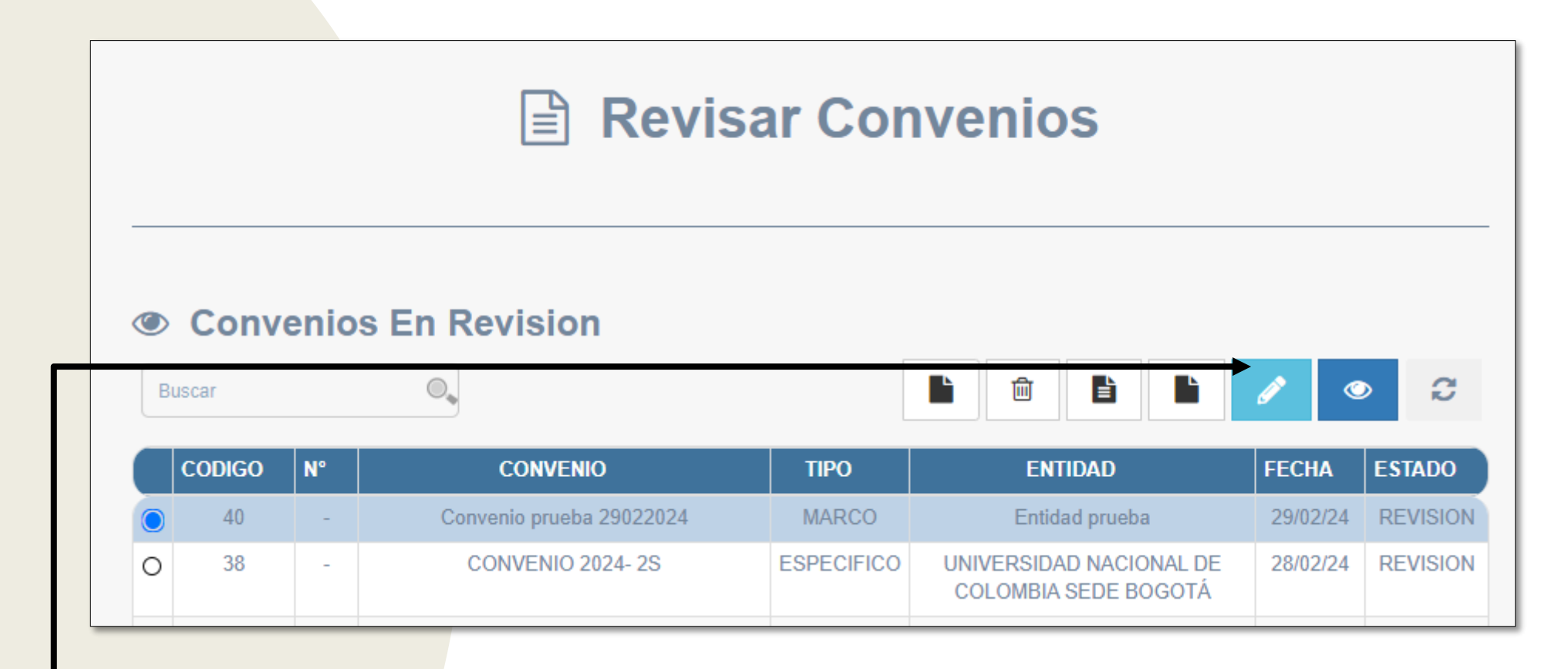

 Una vez haya seleccionado el convenio, haga clic en el icono del lápiz para llevar a cabo la actualización del estado.

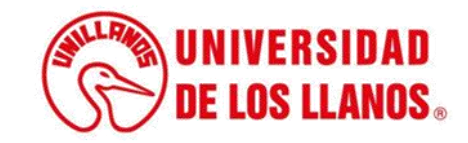

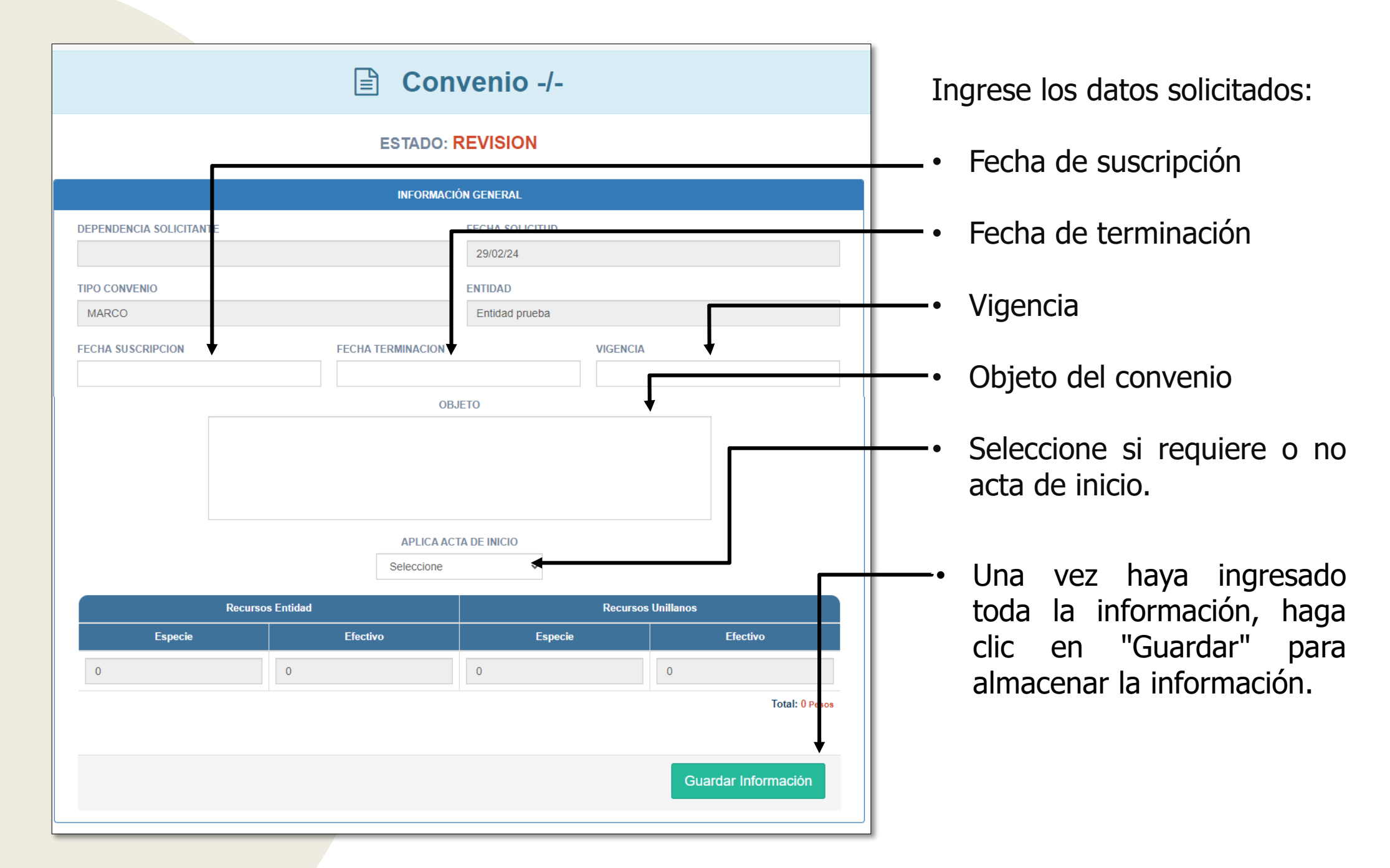

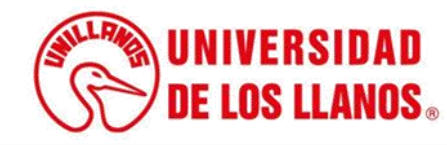

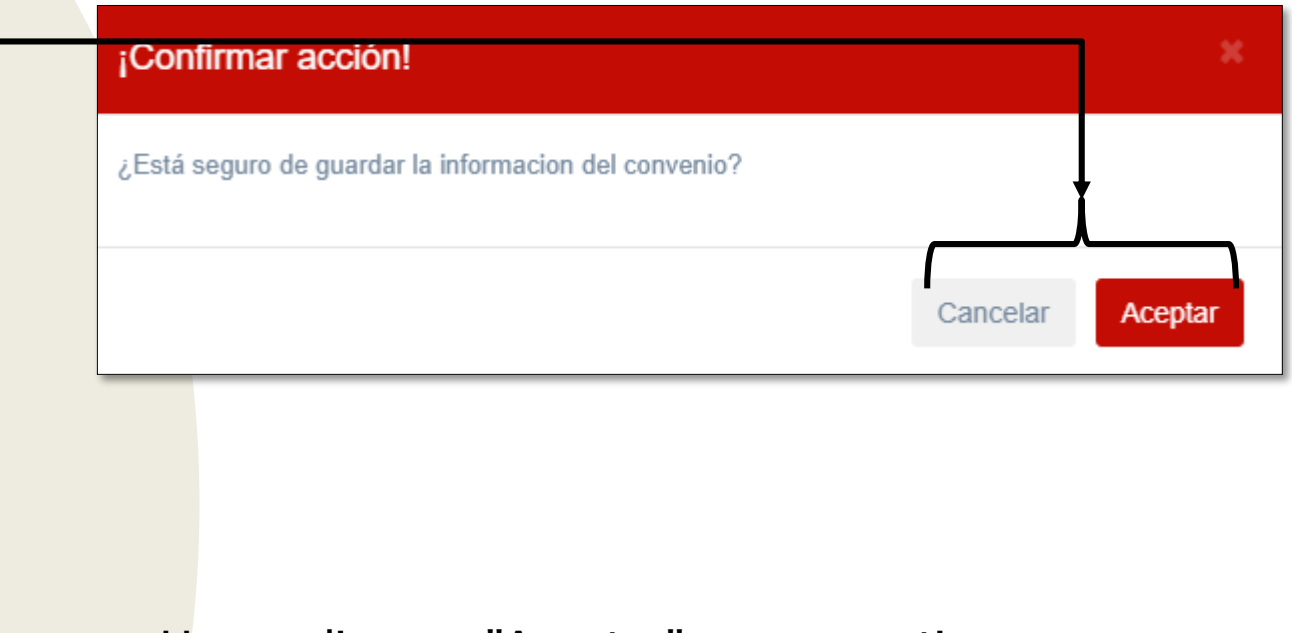

 Haga clic en "Aceptar" para continuar o en "Cancelar" para corregir la información ingresada.

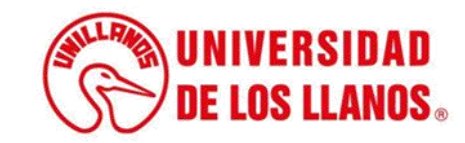

|      |                                                   |                                                    | SOPORTES DE         | L CONVENIO                 |                                            |                      |
|------|---------------------------------------------------|----------------------------------------------------|---------------------|----------------------------|--------------------------------------------|----------------------|
|      |                                                   |                                                    | MINU.               | ΓΑ                         |                                            |                      |
| Busc | car                                               |                                                    |                     |                            |                                            | o 🕹 🕄                |
|      | NOMBRE                                            | FECHA DE CARGA                                     | 11                  | OBSERVACION                | ARCHIVO                                    | ESTADO               |
| 0    | minuta                                            | 29/02/24                                           |                     | REVISADO                   | minuta_Final.pdf                           | REVISADO             |
|      |                                                   | Mostrando r                                        | egistros del 1 al 1 | de un total de 1 registros |                                            |                      |
|      |                                                   | modiando                                           | SOPORTES DE         |                            |                                            |                      |
| Busc | ar                                                |                                                    | SOI ONTES DE        | ENDENCIA                   |                                            |                      |
|      |                                                   |                                                    |                     |                            |                                            |                      |
|      | NOM                                               | BRE 4                                              | FECHA DE<br>CARGA   | OBSERVACION                | ARCHIVO                                    | ESTADO               |
| 0    | DOCUMENTOS QUE ACI<br>REPRESENTACIÓN LEG          | REDITEN LA EXISTENCIA Y<br>AL DE LA ENTIDAD ALIADA | 29/02/24            | REVISADO                   | ACREDITAR EXISTENCI<br>REPRESENTACIÓN LEGA | AY REVISADO<br>L.pdf |
| 0    | CEDULA DEL REPI                                   | CEDULA DEL REPRESENTANTE LEGAL                     |                     | REVISADO                   | CEDULA O PASAPORTE                         | .pdf REVISADO        |
| 0    | CERTIFICADOS DE ANTECEDENTES FISCALES             |                                                    | 29/02/24            | REVISADO                   | CONTRALORIA .pdf                           | REVISADO             |
| 0    | CERTIFICADO DE ANTECEDENTES DISCIPLINARIOS        |                                                    | 29/02/24            | REVISADO                   | PROCURADURIA.pdf                           | REVISADO             |
| 0    | ANTECEDENTES JUDICIALES                           |                                                    | 29/02/24            | REVISADO                   | ANTECEDENTES PENALE                        | S.pdf REVISADO       |
| 0    | CERTIFICADO DE REGISTRO DE MEDIDAS<br>CORRECTIVAS |                                                    | 29/02/24            | REVISADO                   | MEDIDAS CORRECTIVAS                        | S.pdf REVISADO       |
| 0    | ESTUDIO PREVIO DE OPORTUNIDAD Y CONVENIENCIA      |                                                    | 29/02/24            | REVISADO                   | EPOC_Final.pdf                             | REVISADO             |
|      |                                                   | Mostrando r                                        | egistros del 1 al 7 | de un total de 7 registros |                                            |                      |
|      |                                                   |                                                    | SOPORTES SU         | PERVISOR                   | _                                          |                      |
| Busc | ar                                                |                                                    |                     |                            |                                            | • <b>•</b> C         |
| 1    | IL NOMBRE I                                       | FECHA DE CARGA                                     | ļt -                | OBSERVACION                | ARCHIVO                                    | ESTADO 👫             |
| 0    | acta inicial                                      | 29/02/24                                           |                     | NO APLICA                  | NO APLICA                                  | NO APLICA            |
| 0    | informe 1                                         | informe 1 -                                        |                     | -                          | SIN CARGAR                                 | SIN CARGAR           |
| 0    | informe final                                     | informe final -                                    |                     | -                          | SIN CARGAR                                 | SIN CARGAR           |
| 0    | acta liquidacion -                                |                                                    | -                   |                            | SIN CARGAR                                 | SIN CARGAR           |

• Verifique detalladamente la información y los documentos asociados al convenio.

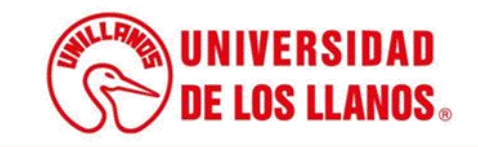

|                                   |             | SU                      | PERVISOR                          |            |              |  |
|-----------------------------------|-------------|-------------------------|-----------------------------------|------------|--------------|--|
| SUPERVIS                          | OR ASIGNADO |                         | FECHA DE NOTIFICACIÓN             |            |              |  |
| CORREO E                          | LECTRONICO  |                         | CORREO ELECTRONICO SECUNDARIO     |            |              |  |
|                                   |             |                         |                                   |            | • <b>4</b> 3 |  |
| Ħ                                 | NOMBRE 11   | FECHA DE CARGA          | OBSERVACION                       | ARCHIVO    | ESTADO II    |  |
| 0                                 | resolucion  | -                       | -                                 | SIN CARGAR | SIN CARGAR   |  |
| 0                                 | memorando   | -                       | -                                 | SIN CARGAR | SIN CARGAR   |  |
|                                   |             | Mostrando registros del | 1 al 2 de un total de 2 registros |            |              |  |
|                                   |             | ESTADO D                | DEL CONVENIO                      | 1          |              |  |
| SUSCRIPCION DE FIRMAS             |             |                         |                                   |            |              |  |
| REVISION<br>SUSCRIPCION DE FIRMAS |             |                         |                                   |            |              |  |
|                                   |             | ANULADO                 |                                   |            |              |  |

• Proceda a actualizar el estado según corresponda.

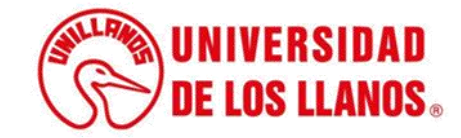

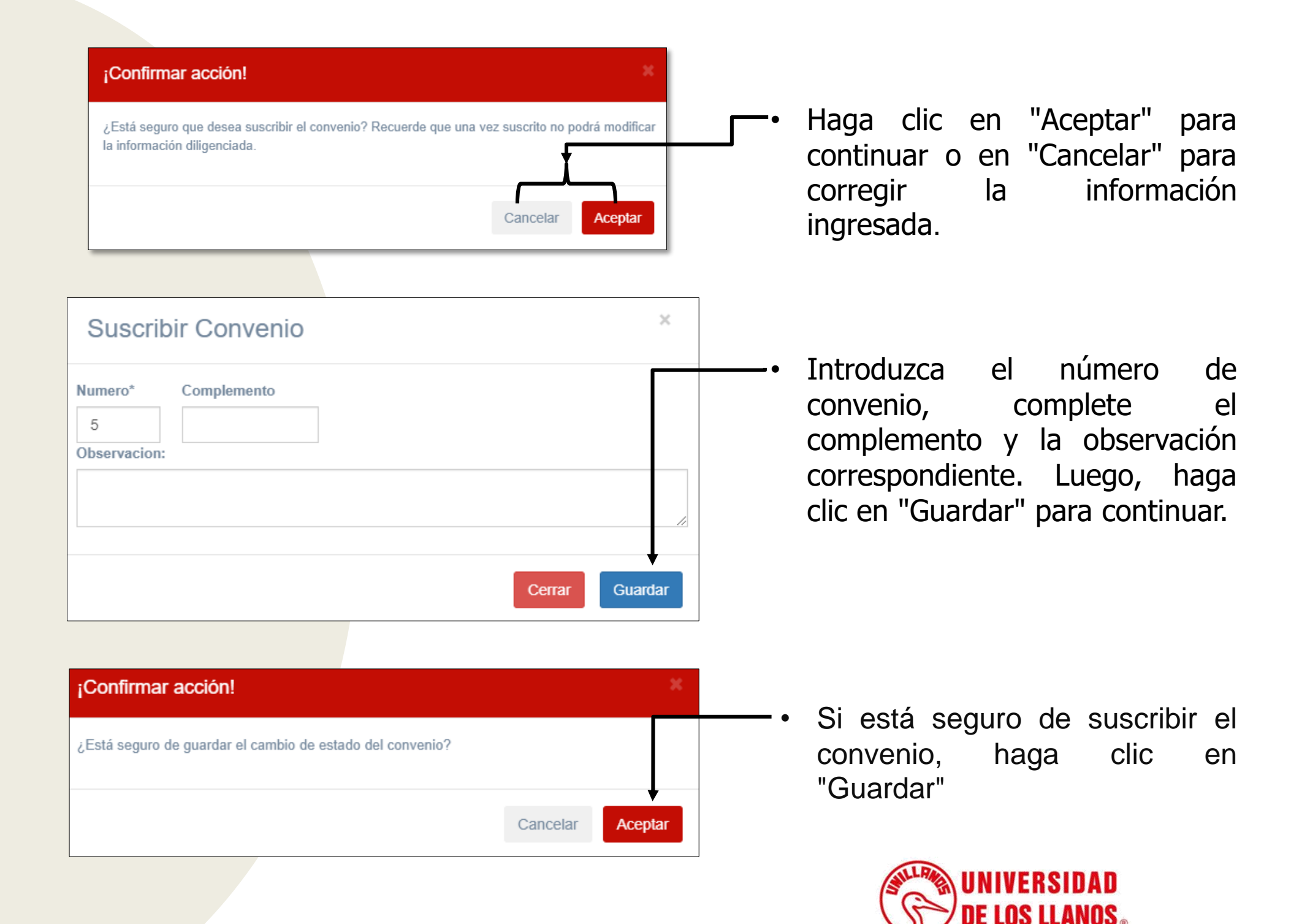

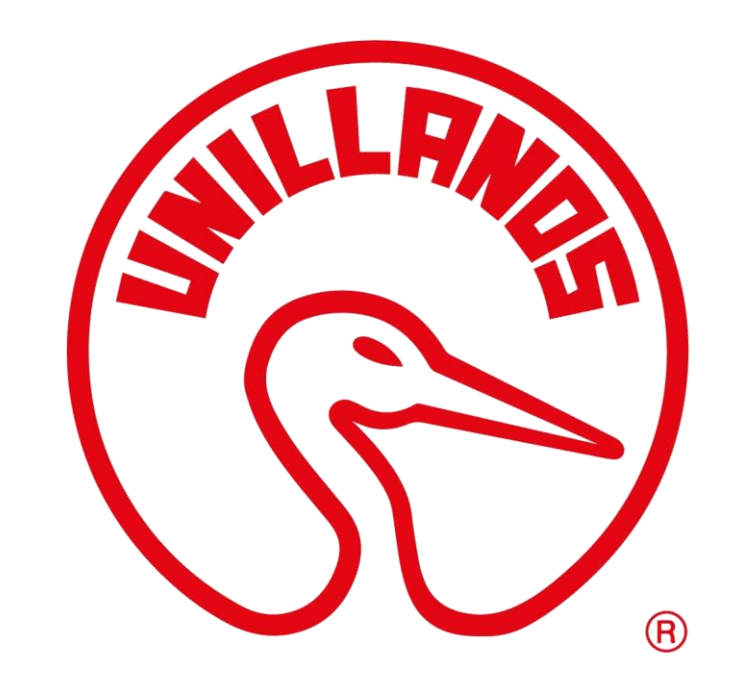

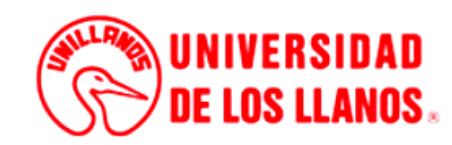